| Alcaldia Municipal                                                                                                    | <b>PROCESO</b> : PLANEACIÓN<br>ESTRATÉGICA Y<br>TERRITORIAL | CÓDIGO:<br>PRO-PET-23<br>VERSIÓN:01 | musical  |
|----------------------------------------------------------------------------------------------------|-------------------------------------------------------------|-------------------------------------|----------|
| Ibagué<br>NIT.800113389-7                                                                                                    | PROCEDIMIENTO: CAMBIO DE                                    | FECHA:<br>22/10/2021                | diç di   |
| a 🦛 an air an air | MEJORA A CONSTRUCCIÓN                                       | PÁGINA: 1 DE 9                      | <u>a</u> |

### 1. OBJETIVO:

Solicitud de cambio de la condición de mejora a construcción en el bien inmueble generando así una modificación de las bases de datos catastrales.

#### 2. ALCANCE:

Incorporar en la base de datos catastral el cambio de mejora a construcción de un predio del Municipio de Ibagué

#### 3. BASE LEGAL:

• Ver Normograma.

#### 4. TERMINOLOGÍA Y DEFINICIONES:

**CATASTRO:** Inventario o censo, debidamente actualizado y clasificado, de los bienes inmuebles pertenecientes al Estado y a los particulares, con el objeto de lograr su correcta identificación física, jurídica, fiscal y económica.

**CONSERVACIÓN CATASTRAL:** Proceso que tiene por objeto mantener actualizada, en todos los documentos catastrales, la información relacionada con los bienes inmuebles, los cuales se hallan sometidos a permanentes cambios en sus aspectos, físico, jurídico y económico.

**FICHA PREDIAL:** Documento en el cual se consigna la información física, jurídica y económica de los predios.

**MEJORA:** Se entiende como las edificaciones o construcciones en predio propio no inscritas en el catastro o las instaladas en predio ajeno.

**NÚMERO ÚNICO PREDIAL "NUPRE"**: un código único para identificar los inmuebles tanto en los sistemas de información catastral como registra!. El NUPRE no implicará supresión de la numeración catastral ni registral asociada a la cédula catastral ni a la matrícula inmobiliaria actual.

**CONSTRUCCIÓN:** Es la unión de materiales adheridos al terreno, con carácter de permanente, cualesquiera sean los elementos que la constituyan.

**CONSTRUCCIÓN USO:** Es la destinación que se le da a los elementos materiales de la estructura urbana en las distintas actividades ciudadanas. Corresponde a la actividad económica que se le está dando a la construcción en un predio al momento de su reconocimiento.

LICENCIA DE CONSTRUCCIÓN: Autorización previa para desarrollar edificaciones, áreas de

| Alcaldia Municipal                       | <b>PROCESO</b> : PLANEACIÓN<br>ESTRATÉGICA Y<br>TERRITORIAL | CÓDIGO:<br>PRO-PET-23<br>VERSIÓN:01 | musical       |  |
|------------------------------------------|-------------------------------------------------------------|-------------------------------------|---------------|--|
| Ibagué<br>NIT.800113389-7                | PROCEDIMIENTO: CAMBIO DE                                    | FECHA:<br>22/10/2021                | dréceb        |  |
| an an an an an an an an an an an an an a | MEJORA A CONSTRUCCIÓN                                       | PÁGINA: 2 DE 9                      | <u>ड</u> (()) |  |

circulación y zonas comunales en uno o varios predios, de conformidad con lo previsto en el Plan de Ordenamiento Territorial, los instrumentos que lo desarrollen y complementen, los Planes Especiales de Manejo y Protección de Bienes de Interés Cultural, y demás normatividad que regule la materia. En las licencias de construcción se concretarán de manera específica los usos, edificabilidad, volumetría, accesibilidad y demás aspectos técnicos aprobados para la respectiva edificación.

**PREDIO:** Inmueble perteneciente a una persona natural o jurídica, o a una comunidad situada en un mismo municipio y no separado por otro predio público o privado. Exceptuando las propiedades institucionales, aunque no reúnan las características, con el fin de conservar dicha unidad, pero individualizando los inmuebles de acuerdo con los documentos de propiedad.

**SIGEC**: Es el Sistema de Información y Gestión Catastral – SIGEC, un sistema totalmente orientado a la web, que emplea bases de datos relacionales (de carácter geográfico y alfanumérico) para asegurar la adopción del estándar LADM-COL, implementará protocolos de seguridad informática para garantizar la autentificación de sus usuarios y en ese mismo sentido, protegerá la información garantizando la seguridad, confiabilidad y consistencia de la misma.

| Alcaldia Municipal        | <b>PROCESO</b> : PLANEACIÓN<br>ESTRATÉGICA Y<br>TERRITORIAL | CÓDIGO:<br>PRO-PET-23<br>VERSIÓN:01 | musical       |
|---------------------------|-------------------------------------------------------------|-------------------------------------|---------------|
| Ibagué<br>NIT.800113389-7 | PROCEDIMIENTO: CAMBIO DE                                    | FECHA:<br>22/10/2021                | dhécab        |
|                           | MEJORA A CONSTRUCCIÓN                                       | PÁGINA: 3 DE 9                      | ष्ट् <u>र</u> |

## 5. CONDICIONES GENERALES

Para realizar el trámite debe registrarse el usuario por medio del módulo atención al usuario, los trámites pueden ser realizados en calidad de propietario del predio, el expropietario o un apoderado. Se genera un número de radicado para posterior consulta. Se validan los documentos necesarios para realizar el registro el trámite que son los siguientes:

- I. Documento identidad del propietario.
- II. En caso de no presentarse el propietario, poder notarial y documento de identidad del apoderado.
- III. Solicitud expresa de propietario, apoderado o autorizado, al Director de Sistemas de Información y Catastro, indicando de manera clara la solicitud de cambio de construcción a Mejora (opcional si es solicitud de oficio).
- IV. Documento que acredite la titularidad de dominio del bien inmueble, Folio de Matrícula Inmobiliaria | Escritura pública.
- V. Documento de titularidad de la Mejora Escritura Pública | Folio de matrícula de Mejoras | Declaración extra proceso | Sentencia judicial
- VI. Último recibo predial pago.

| ACTIVIDAD                                                                                                    | RESPONSABLE                              | PUNTO DE<br>CONTROL                                                          | REGISTRO                              | FLUJOGRAMA                                                                  |
|----------------------------------------------------------------------------------------------------|------------------------------------------|------------------------------------------------------------------------------|---------------------------------------|-----------------------------------------------------------------------------|
| Realizar la Solicitud<br>del trámite Cambio de<br>mejora a construcción                                                                                                    | Propietario del predio<br>o un apoderado | Solicitud presencial<br>o mediante el<br>sistema con inicio<br>de sesión     | Documentos para<br>radicar el trámite | Inicio<br>Realizar la Solicitud<br>del trámite<br>Documentos<br>solicitados |
| Consultar si el trámite<br>de Cambio de mejora<br>a construcción ya se<br>realizó o está en<br>proceso. Esta<br>consulta la quiero<br>hacer por documento<br>de identificación | SIGEC                                    | Módulo de<br>consulta para<br>verificar la<br>información<br>del solicitante |                                       | Consultar si el trámite<br>ya se realizó                                    |

## 6. DESCRIPCIÓN DE ACTIVIDADES

| Alcaldia Mun<br>Ibagu<br>NIT.8001133                                                                                                    | icipal<br>É<br>89-7 | PROCESO: PLANEACIÓ<br>ESTRATÉGICA Y<br>TERRITORIAL<br>PROCEDIMIENTO: CAMBIO<br>MEJORA A CONSTRUCCIÓ |                                                                         | CODIGO:   PRO-PET-23   VERSIÓN:01   PECHA:   DE   22/10/2021   N   PÁGINA: 4 D |                                               | • <b>23</b><br>• <b>01</b><br>•<br>• DE 9 | ibaqué capital                       |           |
|----------------------------------------------------------------------------------------------------|---------------------|----------------------------------------------------------------------------------------------------|-------------------------------------------------------------------------|--------------------------------------------------------------------------------|-----------------------------------------------|-------------------------------------------|--------------------------------------|-----------|
| Crear solicitud de<br>trámite de Cambio de<br>mejora a construcción                                                                                                | Func<br>atiend      | cionario que<br>le solicitudes<br>externas                                                          | Radicado en el<br>sistema SIGEC                                         | Sol<br>radic<br>SI                                                             | licitud<br>ada en<br>GEC                      | Crea                                      | A<br>ar solicitud<br>trámite         | l de      |
| Verificar trámites<br>previos de Cambio<br>demejora a<br>construcción<br>por cada uno de los<br>predios involucrados                                               | Func<br>atiend<br>e | cionario que<br>le solicitudes<br>externas                                                          | Módulo de<br>consulta para<br>verificar la<br>información<br>del predio |                                                                                |                                               | Ver                                       | ificar trámi<br>previos<br>↓         | ites      |
| Dejar constancia de<br>la atención al<br>ciudadano en caso<br>que la consulta dé<br>como resultado que<br>ya se realizó o se<br>encuentra en proceso<br>el trámite | Func<br>atienc<br>e | cionario que<br>le solicitudes<br>externas                                                          | Módulo<br>constancia de<br>la atención al<br>ciudadano                  |                                                                                |                                               | Dejar<br>la a<br>ci                       | constancia<br>atención al<br>udadano | a de<br>I |
| Verificar Documentos<br>requeridos para el<br>trámite de Cambio de<br>mejora a construcción                                                                        | Fund<br>atiend<br>e | cionario que<br>le solicitudes<br>externas                                                          | Guía visual y<br>una interfaz<br>cargue de<br>documentos                | Aprol<br>docu<br>radic                                                         | oación de los<br>mentos para<br>ar el trámite | Do<br>re                                  | Verificar<br>ocumentos<br>equeridos  |           |
| Crear el trámite<br>nuevo en el sistema<br>para su respectiva<br>gestión                                                                                           | Fund<br>atiend      | cionario que<br>le solicitudes<br>externas                                                          | Radicado en el sistema SIGEC                                            | Gene<br>y r                                                                    | era Radicado<br>número de<br>trámite.         | Cre<br>nuevo                              | ar el trámi<br>en el siste           | te<br>ema |
| Cargar los documentos<br>requeridos para el<br>trámite.                                                                                                    | Fund<br>atiend<br>e | cionario que<br>le solicitudes<br>externas                                                          | SIGEC                                                                   |                                                                                |                                               | Cargar                                    | los docum<br>equeridos<br>↓          | nentos    |
| Asignar el trámite al<br>Cambio de mejora a<br>construcción                                                                                                    |                     | SIGEC                                                                                               | Control de<br>actividades en el<br>sistema SIGEC                        |                                                                                |                                               | Asigr                                     | nar el trá                           | mite      |
| Asignar trámite al prediador responsable                                                                                                    | líder               | de prediación                                                                                       | Control de<br>asignación en el<br>sistema SIGEC                         |                                                                                |                                               | Asignar                                   | trámite al pr                        | ediador   |

| Alcaldia Mun<br>Ibagu<br>NIT.8001133                                                        | Alcaldia Municipal<br>Ibagué<br>NIT.800113389-7<br>PROCEDIN<br>MEJORA / |            | <b>:SO</b> : PLANEACIÓN<br>RATÉGICA Y<br>RRITORIAL<br>IIENTO: CAMBIO DE<br>A CONSTRUCCIÓN |                 | CÓDIGO:<br>PRO-PET-23<br>VERSIÓN:01<br>FECHA:<br>DE 22/10/2021<br>PÁGINA: 5 D |                    | paraceosita                                                 |
|---------------------------------------------------------------------------------------------|-------------------------------------------------------------------------|------------|-------------------------------------------------------------------------------------------|-----------------|-------------------------------------------------------------------------------|--------------------|-------------------------------------------------------------|
| Aceptar o rechazar<br>el trámite revisando<br>la documentación<br>del trámite               |                                                                         | Prediador  | Módulo de<br>validación del<br>SIGEC                                                      |                 |                                                                               |                    | B<br>Aceptar<br>el trámite                                  |
| Notificar al líder de<br>reconocimiento la<br>necesidad de la visita                        | Prediador                                                               |            | Módulo notificación<br>SIGEC                                                              | visita de campo |                                                                               | Not<br>rec<br>nece | ificar al líder de<br>conocimiento la<br>sidad de la visita |
| Informar al líder de<br>reconocimiento la<br>solicitud de visita                            | Líder de predicación                                                    |            | Módulo notificación<br>SIGEC                                                              | visita de campo |                                                                               | Info<br>rec<br>sol | rmar al líder de<br>pnocimiento la<br>icitud de visita      |
| Asigna un<br>reconocedor                                                                    | Líder de<br>Reconocimiento                                              |            | Control de<br>actividades en el<br>sistema SIGEC                                          | visit           | a de campo                                                                    | re<br>re           | Asignar un<br>econocedor                                    |
| Usar la app,hacer la<br>visita y levantar una<br>ficha de reconocimiento<br>por cada predio | R                                                                       | econocedor | Módulo App externa<br>para el formulario<br>de ficha de<br>reconocimiento<br>SIGEC        | visit           | a de campo                                                                    | levan<br>re        | itar una ficha de<br>conocimiento                           |
| Informa al líder de<br>reconocimiento la<br>finalización de la ficha<br>de reconocimiento   | R                                                                       | econocedor | Módulo notificación<br>SIGEC                                                              | visit           | a de campo                                                                    | Inform<br>ficha c  | nar finalización de<br>de reconocimiento                    |
| Revisa la ficha de reconocimiento                                                           | Líder de<br>Reconocimiento                                              |            | Módulo validación<br>ficha de<br>reconocimiento<br>SIGEC                                  | reco            | ficha de<br>onocimiento                                                       | Rev                | risa la ficha de<br>conocimiento                            |

| Alcaldia Munio<br>Ibague<br>NIT.80011338                                                                                                    | cipal<br>6<br>89-7<br><b>PROCEDIN</b><br>MEJORA | CÓDIGOSTRATÉGICA YTERRITORIALVERSIÓDIMIENTO: CAMBIO DEA A CONSTRUCCIÓNPÁGINA              |                                                 | CÓDIGO:<br>PRO-PET-<br>VERSIÓN<br>FECHA:<br>22/10/202<br>PÁGINA: ( | •23<br>•01<br>1<br>5 DE 9            | ipedreccopite                                                                   |
|----------------------------------------------------------------------------------------------------|-------------------------------------------------|-------------------------------------------------------------------------------------------|-------------------------------------------------|--------------------------------------------------------------------|--------------------------------------|---------------------------------------------------------------------------------|
| Editar y revisar la<br>información de la ficha<br>de reconocimiento                                                                                                    | Prediador                                       | Módulo de edición<br>ficha de<br>reconocimiento<br>SIGEC                                  | f<br>reco                                       | iicha de<br>nocimiento                                             | Editar I                             | C<br>a información de<br>la ficha de                                            |
| Relacionar los trámites<br>de eliminación de<br>Construcción y<br>inscripción de mejora,<br>para que sean<br>asignados y resueltos<br>para poder continuar<br>con el trámite,<br>agregando trámites al<br>radicado. | Prediador                                       | Módulo permiso de<br>relación con otros<br>trámites al radicado<br>trámite madre<br>SIGEC |                                                 |                                                                    | Relacio<br>eliminaci<br>e insc<br>re | nar los trámites de<br>ión de Construcción<br>ripción de mejora<br>conocimiento |
| Elaborar formulario de<br>CAMBIO DE MEJORA A<br>CONSTRUCCIÓN                                                                                                    | Prediador                                       | Módulo edición<br>formulario cambio<br>construcción a<br>mejora SIGEC                     | formulario cambio<br>construcción a<br>mejora   |                                                                    | Elabora<br>CAMBIC<br>CON             | ar formulario de<br>D DE MEJORA A<br>ISTRUCCIÓN                                 |
| Enviar la notificación<br>generada al coordinador<br>de prediación para<br>aprobación del<br>formulario                                                                                                    | Prediador                                       | Módulo notificación<br>SIGEC                                                              | n formulario cambio<br>construcción a<br>mejora |                                                                    | Envia<br>generac<br>de               | r la notificación<br>la al coordinador<br>prediación                            |
| Aprobar o rechazar el<br>formulario generado por<br>el prediador                                                                                                    | Coordinador de prediación                       | Módulo validación<br>formulario cambio<br>construcción a<br>mejora SIGEC                  | formu<br>cons                                   | lario cambio<br>strucción a<br>mejora                              |                                      | Aprobar<br>Formulario                                                           |
| Ingresar a la ficha<br>predial y poder editar<br>toda la informacion<br>fisica y juridica                                                                                                    | Prediador                                       | Módulo edición<br>ficha predial SIGEC                                                     | fich                                            | na predial                                                         | Envia<br>generad<br>de               | r la notificación<br>da al coordinador<br>∋ prediación                          |
| Verificar la relación de<br>trámites indexados y la<br>terminación de los<br>mismos para continuar<br>con el trámite                                                                                                | Prediador                                       | Módulo validación<br>SIGEC                                                                |                                                 |                                                                    | Verifi<br>trán                       | car la relación de<br>nites indexados                                           |

| Alcaldia Mun<br>Ibagu<br>NIT.8001133                                                                                                    | Alcaldia Municipal<br>Ibagué<br>NIT.800113389-7<br>PROCEDIN<br>MEJORA |                                                          | N CÓDIG<br>PRO-PI<br>VERSIG<br>DE 22/10/2<br>N PÁGIN | O:<br>ET-23<br>ÓN:01<br>.:<br>021<br>A: 7 DE 9      |
|----------------------------------------------------------------------------------------------------|-----------------------------------------------------------------------|----------------------------------------------------------|------------------------------------------------------|-----------------------------------------------------|
| Asignar el trámite al<br>equipo Jurídico                                                                                                    | SIGEC                                                                 | Control de<br>actividades en el<br>sistema SIGEC         |                                                      | D<br>Verificar la relación de<br>trámites indexados |
| Asignar el trámite a un<br>abogado                                                                                                    | coordinador jurídico                                                  | Control de<br>actividades en el<br>sistema SIGEC         |                                                      | Asignar el trámite a un<br>abogado                  |
| Consultar la ficha<br>predial digital de los<br>inmuebles relacionados<br>con el trámite, los<br>trámites que se hayan<br>realizado con los<br>mismos y los<br>formularios generados<br>en el proceso técnico. | Abogado                                                               | Módulo de consulta<br>SIGEC                              |                                                      | Consultar la ficha predial                          |
| Elaborar y editar<br>Resolución del trámite<br>seleccionado                                                                                                    | Abogado                                                               | Permisos de<br>edición SIGEC                             | Resolución                                           | Elaborar Resolución                                 |
| Guardar o descartar<br>cambios en la<br>elaboración de la<br>Resolución del trámite<br>seleccionado                                                                                                    | Abogado                                                               | Permisos de<br>edición SIGEC                             | Resolución                                           | Guardar cambios                                     |
| Solicitar la revisión de la<br>resolución                                                                                                    | Abogado                                                               | Petición revisión<br>control de<br>actividades SIGEC     | Resolución                                           | Solicitar la revisión de la resolución              |
| Revisar y aprobar la<br>resolución elaborada por<br>el abogado                                                                                                    | Coordinador jurídico                                                  | Interfaz de<br>observaciones y<br>aprobación de<br>SIGEC | Aprobación<br>Resolución                             | Aprobar<br>Resolución<br>NO E SI                    |

| Alcaldia Municipal<br>Ibagué<br>NIT.800113389-7                                                                  |  | PROCESO: PLANEACIÓN<br>ESTRATÉGICA Y<br>TERRITORIAL<br>PROCEDIMIENTO: CAMBIO DE<br>MEJORA A CONSTRUCCIÓN<br>PÁGII |                                             | CÓDIGO:<br>PRO-PET<br>VERSIÓN<br>FECHA:<br>22/10/202<br>PÁGINA: | -23<br>:01<br>1<br>8 DE 9                            | ipednéčensite |                                     |
|----------------------------------------------------------------------------------------------------|--|----------------------------------------------------------------------------------------------------|---------------------------------------------|-----------------------------------------------------------------|------------------------------------------------------|---------------|-------------------------------------|
| Firmar la Resolución                                                                                             |  | Abogado                                                                                                    | Interfaz de firma<br>digital                | Fii<br>R                                                        | rma digital<br>esolución                             | Firma<br>↓    | E<br>ar la Resolución<br>Resolución |
| Notificar al Usuario vía<br>correo electrónico con<br>una fecha establecida<br>límite para interponer<br>recurso |  | Abogado                                                                                                    | Interfaz de<br>notificación SIGEC           | Notifi<br>elec                                                  | cación oficial<br>a correo<br>ctrónico con<br>anexos | Notifica      | ar al Usuario vía<br>eo electrónico |
| Elaborar acto<br>administrativo de<br>respuesta a un recurso<br>(si lo hay)                                      |  | Abogado                                                                                                    | Plantilla de edición<br>acto administrativo | Acto a<br>modil<br>reso                                         | administrativo<br>ficatorio de la<br>lución inicial  | Elac          | laborar acto<br>dministrativo       |

| Alcaldia Municipal        | <b>PROCESO</b> : PLANEACIÓN<br>ESTRATÉGICA Y<br>TERRITORIAL | CÓDIGO:<br>PRO-PET-23<br>VERSIÓN:01 | musical |
|---------------------------|-------------------------------------------------------------|-------------------------------------|---------|
| Ibagué<br>NIT.800113389-7 | PROCEDIMIENTO: CAMBIO DE                                    | FECHA:<br>22/10/2021                | duécab  |
|                           | MEJORA A CONSTRUCCIÓN                                       | PÁGINA: 9 DE 9                      | 역       |

# 7. CONTROL DE CAMBIOS

| VERSIÓN | VIGENTE DESDE | OBSERVACIÓN     |
|---------|---------------|-----------------|
| 01      | 22/10/2021    | Primera versión |

| Elaboró          | Revisó            | Aprobó        |
|------------------|-------------------|---------------|
| Profesionales y  | Director de       | Secretaria de |
| Contratistas de  | Información y     | Planeación    |
| la Dirección de  | Aplicación de la  | Municipal     |
| Información y    | Norma Urbanística |               |
| Aplicación de la |                   |               |
| Norma            |                   |               |
| Urbanística      |                   |               |